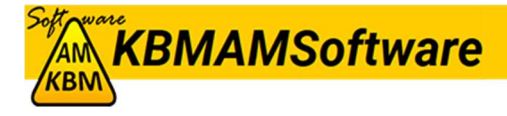

# MANUAL DE INSTRUCCIONES DE:

## CONTROL DE IMPRESORAS

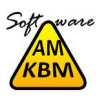

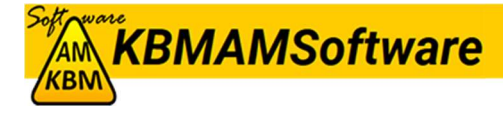

## 1.- Instalación

Una vez descargado el instalador "*ControlImpresoras.exe*" le daremos doble clic con lo que aparecerá una pantalla de protección de windows. Le daremos a *Más información* 

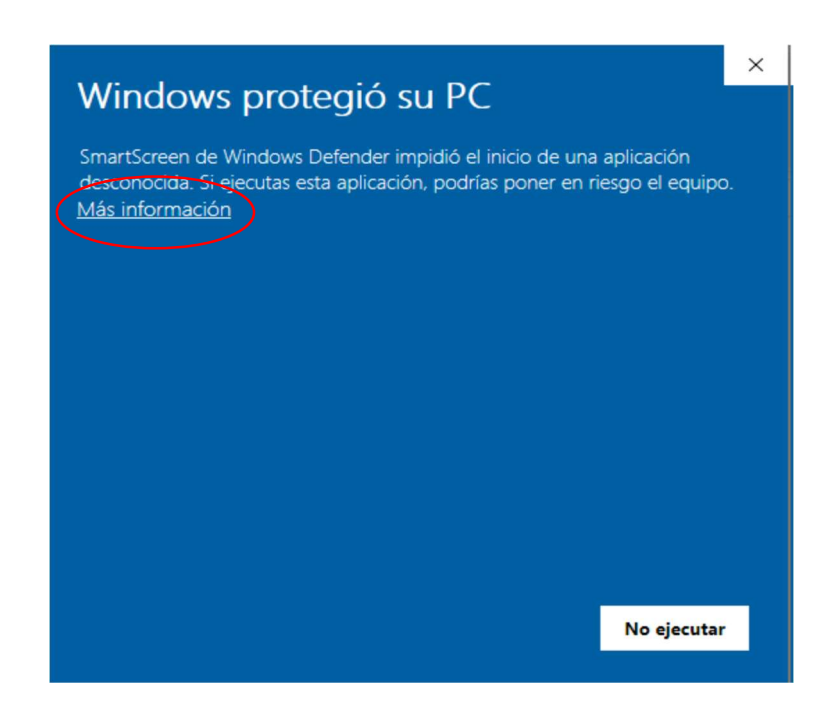

Ahora hacemos click en ejecutar de todas formas

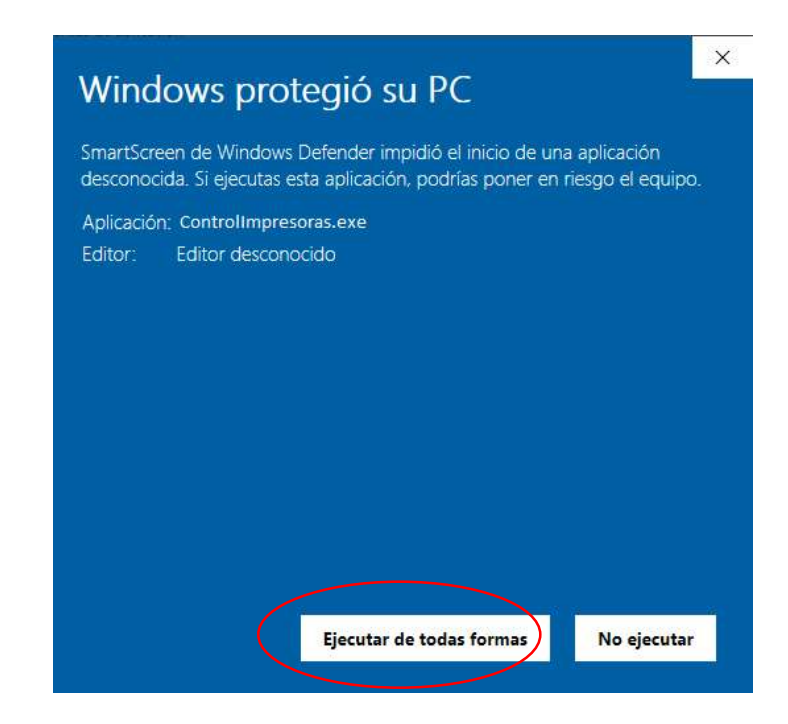

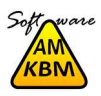

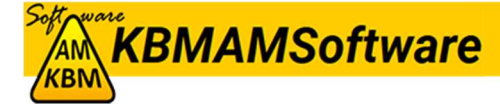

## En la siguiente pantalla aparecerá el instalador y hacemos click en Next (siguiente)

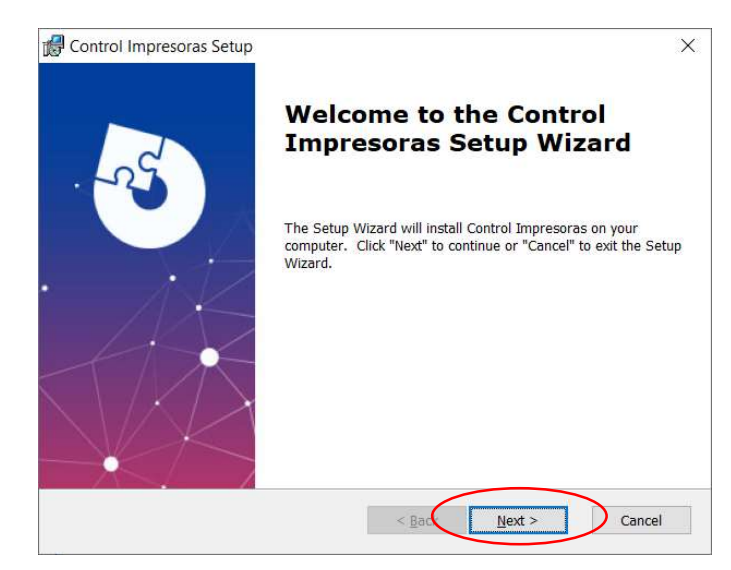

#### y en la siguiente en Install

| 🛃 Control Impresoras Setup                                                 |                                                                                       | ×        |
|----------------------------------------------------------------------------|---------------------------------------------------------------------------------------|----------|
| Ready to Install                                                           |                                                                                       |          |
| The Setup Wizard is ready to be                                            | egin the Control Impresoras installation                                              |          |
| Click "Install" to begin the installa installation settings, click "Back". | lation. If you want to review or change any c<br>. Click "Cancel" to exit the wizard. | of your  |
|                                                                            |                                                                                       |          |
|                                                                            |                                                                                       |          |
|                                                                            |                                                                                       |          |
| Advanced Installer                                                         |                                                                                       | <b>~</b> |
|                                                                            | < Back                                                                                | Cancel   |

después nos saldrá una ventana de Windows pidiendo permiso, le decimos que si y luego nos aparecerá la última ventana del programa de instalación

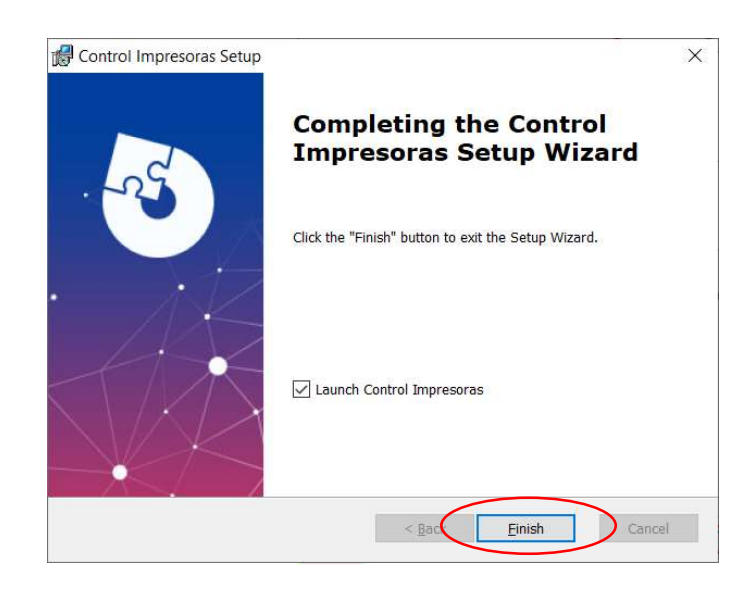

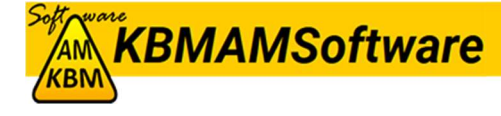

Si está marcada la opción *"Launch Control Impresoras"* el programa se iniciará automáticamente, si no, hacemos click en inicio y buscamos el icono de *"KBMAM"* hacemos click en él y luego en *"Control Impresoras"* y el programa se iniciará.

## 2.- Funcionamiento

## 2.1 Pantalla principal

En la pantalla principal y única nos aparecerá a la izquierda la lista de las impresoras (ver "1" en la imagen), a la derecha las opciones que podemos hacer con ellas (ver "2" en la imagen) y abajo es donde aparecerán los resultados pedidos

| Impresoras instaladas<br>OneNote<br>RICOH Aficio MP 201<br>RICOH Aficio SP C231SF | Establecer como<br>predeterminada |
|-----------------------------------------------------------------------------------|-----------------------------------|
| Microsoft XPS Document Writer<br>Prueba<br>Microsoft Print to PDF<br>Fax          | Obtener información               |
|                                                                                   | Valores por defecto               |
|                                                                                   | Cambiar nombre                    |
|                                                                                   | Eliminar                          |
|                                                                                   | Actualizar lista<br>impresoras    |

2.2 Funciones disponibles

Lo primero que tenemos que hacer es seleccionar la impresora sobre la que queremos trabajar, basta con hacer una click sobre la impresora deseada y después hacer click en la opción deseada, que a continuación explicamos.

- Establecer como predeterminada.

Con esta opción lo que conseguimos es que la impresora seleccionada será la que aparece por defecto si no elegimos otra.

- Obtener información.

Al hacer click en este botón nos dará la información del puerto al que está conectada y el driver que utiliza, esta información es importante ya que si el puerto está mal

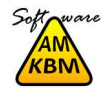

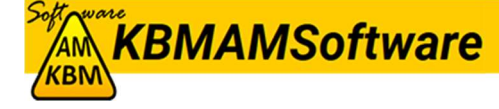

configurado no se podrá imprimir y si el driver no es el correcto, saldrán caracteres raros en la impresión.

#### - Valores por defecto.

Aquí nos aparecerá una ventana con los ajustes por defecto que tiene la impresora, una vez los tengas en pantalla podrás poner lo ajustes que quieras, por ejemplo, si tienes puesto que imprima a color quieres que lo haga en blanco y negro solo tienes que seleccionarlo y hacer click en aceptar, si únicamente quieres verlos, pulsa en cancelar.

### - Cambiar nombre.

Esta opción sirve, como su nombre indica, para cambiar el nombre a una impresora, cuando se instala una impresora se le suele poner un nombre donde va incluido la marca y el modelo, si con este nombre no nos aclaramos podemos poner el nombre que queramos para poder identificarla mejor (por ejemplo Impresora despacho).

Después de utilizar esta opción tenemos que hacer click en "Actualizar lista de impresoras" para que nos vuelva a mostrar las impresoras con el nuevo nombre.

- Eliminar.

Con esta opción eliminamos la impresora seleccionada, hay que tener cuidado pues si eliminamos una impresora luego hay que volver a instalarla, y no será tan sencillo como eliminarla.

## - Actualizar lista de impresoras.

Vuelve a mostrar las impresoras que tenemos instaladas por si se ha cambiado el nombre o eliminado alguna.

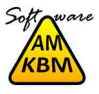